## EXTERIOR CONTROLUX AIR IOT GATEWAY

## EXTERIOR LIGHTING CONTROLS

### **OVERVIEW**

The Controlux Air IoT Gateway is a state-of-the-art network interface device which synchronizes Controlux Air outdoor lighting controllers and the street lighting management software (Controlux Air CityManager or similar third-party software).

The IoT Gateway has an in-built radio module for wireless network configuration, commissioning, and maintenance. It can reliably communicate with a large number of devices spread across large distances. In-built smart monitoring tools notify users about the status of the lamps and the network (via CityManager or other software).

Several Internet connectivity options offer robustness and flexibility to the end-customer. Furthermore, it supports industry-standard protocols allowing for an easy integration with other systems and networks.

The Gateway encloses advanced industrial components for optimized performance worldwide.

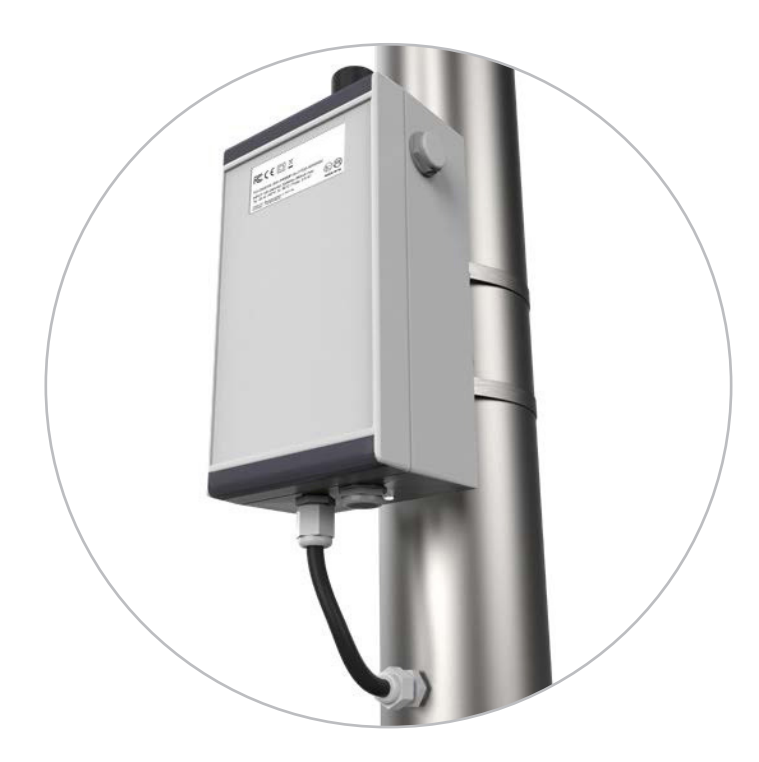

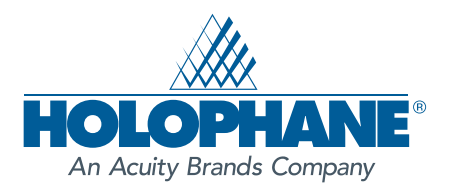

## EXTERIOR LIGHTING GONTROLS

#### specifications

#### product

 In-built power supply, 2.4 GHz wireless network communication, server communication (SIMcard, Ethernet, Wi-Fi). SIM-card provided by Tvilight with global coverage, or by customer (requires 1GB monthly data subscription)

#### input voltage

Universal 100 – 240 VAC, 50/60 Hz.

#### power consumption

#### <8W (average)</p>

#### processor

 High-performance industrial grade ARM Cortex-A9 CPU, 1 GHz

#### data storage

Micro SD-card/On-board NAND flash

#### electrical protection

Class II: overload, short-circuit and over-temperature protection

#### electrical safety

 Galvanic isolation between high-voltage and low-voltage terminals

#### operating conditions

 -20°C to +60°C operating; -40°C to +85°C Storage; 20% to 90%, Rh non-condensing

#### antenna

 Integrated internally for 2.4 GHz wireless, Wi-Fi and GSM

#### connectors

- 1x Ethernet port (10/100, RJ45)
- 1x Micro-SD memory card slot (max. 32 GB)
- 1x Push insert Standard SIMcard bay (25mm x 15mm)
- 2x UfL Antenna connector (2.4 GHz wireless, WiFi)
- 1x SMA-F Antenna connector (2G/ 3G modem)

#### product mounting options

 Pole or wall mounting. Please observe installation manual and Controlux Air installation guidelines with respect to radio connectivity.

#### housing

IP65, UL94V0

#### dimension

230mm x 130mm x 90mm

#### manufacturing

ISO 9001: 2008, Made in Europe

#### compilance

 CE, CB, EN61547, EN55015, EN60950-1, EN 301 489-1/17, EN 300 328, RoHS. RF transceiver compliant with US (FCC), Canadian (IC), European (ETSI), and Japanese (Telec) standards.

#### internet communication

#### server communication

- Cat 4 (150 Mbit/s DL, 50 Mbit/s UL)
- 3GPP Release 9
- FDD Bands
- 1, 3, 5, 7, 8, 20
- UMTS/DC-HSPA+
- 850/900/1900/2100
- GSM
- 850/900/1800/1900
- GPRS & EDGE Class 12

#### network security

- Additional Ports: Ethernet and WiFi
- 128 bit AES encryption between
- devices and IoT Gateway
- Certificate-based secure WebSocket and VPNconnection between Gateway and Server

#### functions

- Real-time monitoring of devices and network
- Several Internet connectivity option using Ethernet, WiFi and GSM.
- SNTP time-sync between IoT Gateway and devices
- Regular logging of the system operation (selectable time interval) Real-time connection between
- Gateway and DigiHub
- Remote debugging of IoT Gateway and devices
- Over-the-air update for IoT Gateway and devices (software and firmware)

#### remote monitoring

 CityManager (or third-party software) enables remote management, monitoring, control, and configuration of lamps on individual and group level.

#### wireless communication

#### wireless network

 2.4GHz IEEE 802.15.4 self-healing and selfforming wireless network Depending on variant: +9.5dBm max. transmit power, -96dBm receiver sensitivity, up to 150 meter open field range or + 22dBm transmit power, -100dBm max. receiver sensitivity, up to 1km open field range Up to 250kbps microcontroller RF data rate

#### device to gateway ratio

#### 200:1

#### product compatibility

• Plug-and-play compatibility with Controlux Air family, CitySense and CityManager

#### application

Outdoor street lighting. Area lighting

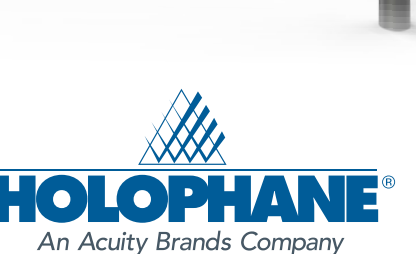

Holophane Europe Limited. Bond Avenue, Bletchley, Milton Keynes MK1 1JG United Kingdom Telephone: +44 ( 0 )1908 649292 UK Fax: +44 ( 0 )1908 367618 International Fax: +44 ( 0 )1908 363789 E-mail: info@holophane.co.uk www.holophane.co.uk

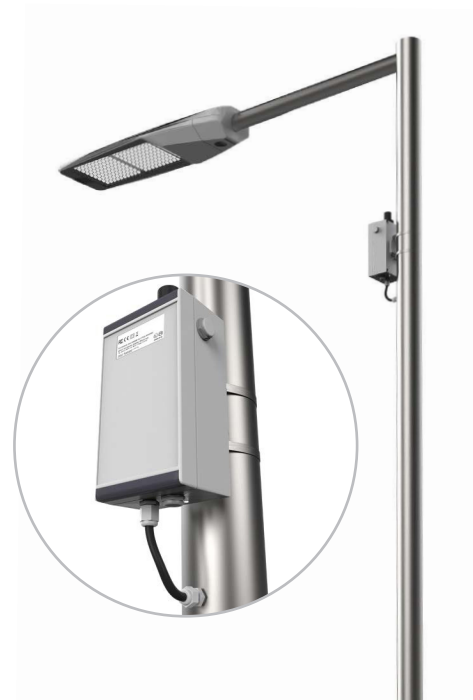

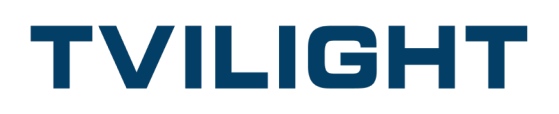

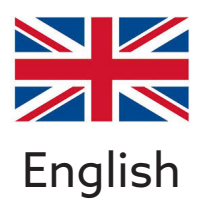

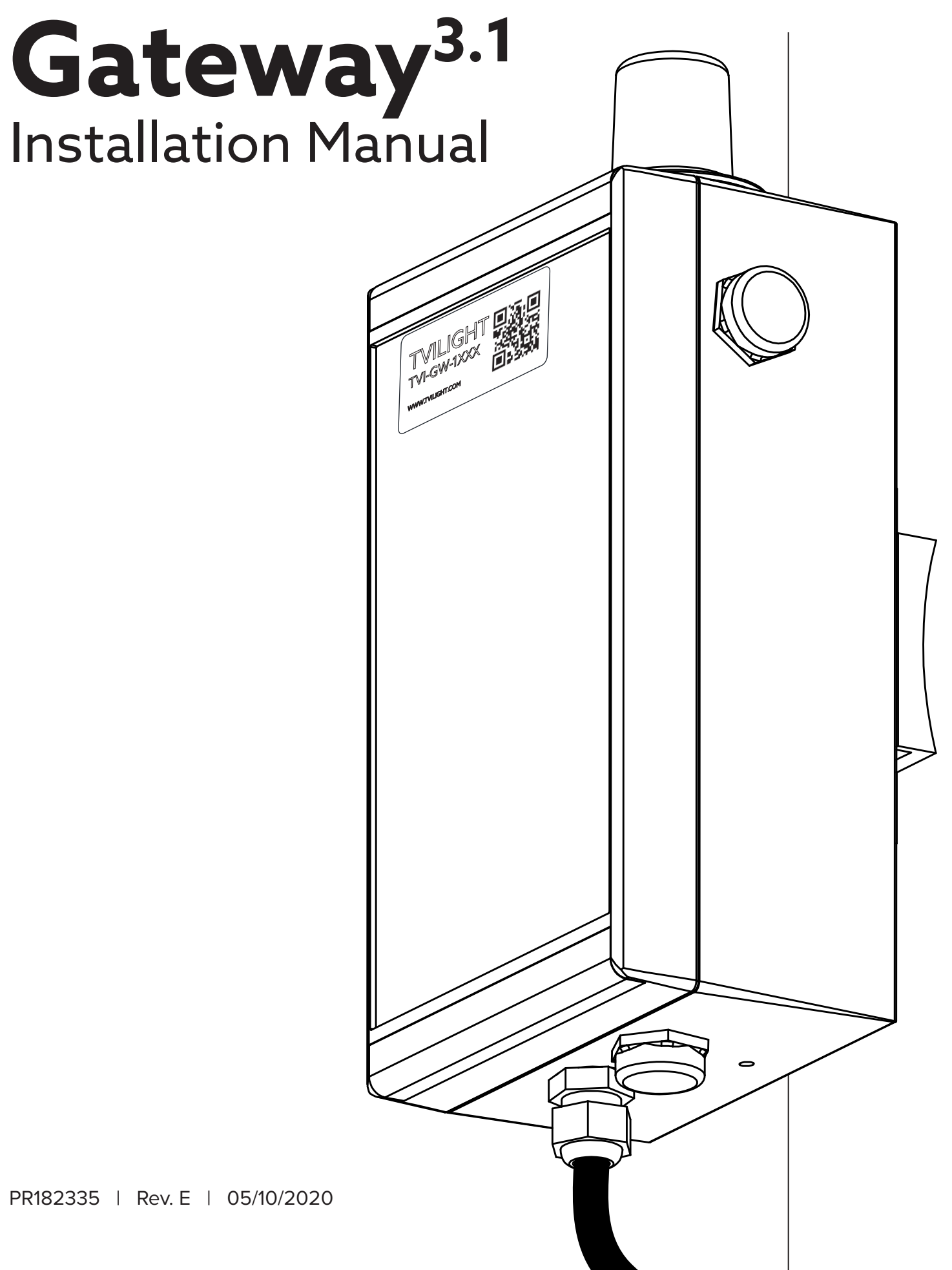

TVILIGHT PROJECTS BV / Beechavenue 162-180, 1119 PS, Schiphol-Rijk, the Netherlands info@tvilight.com / www.tvilight.com

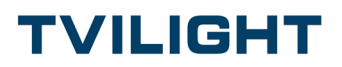

## In box:

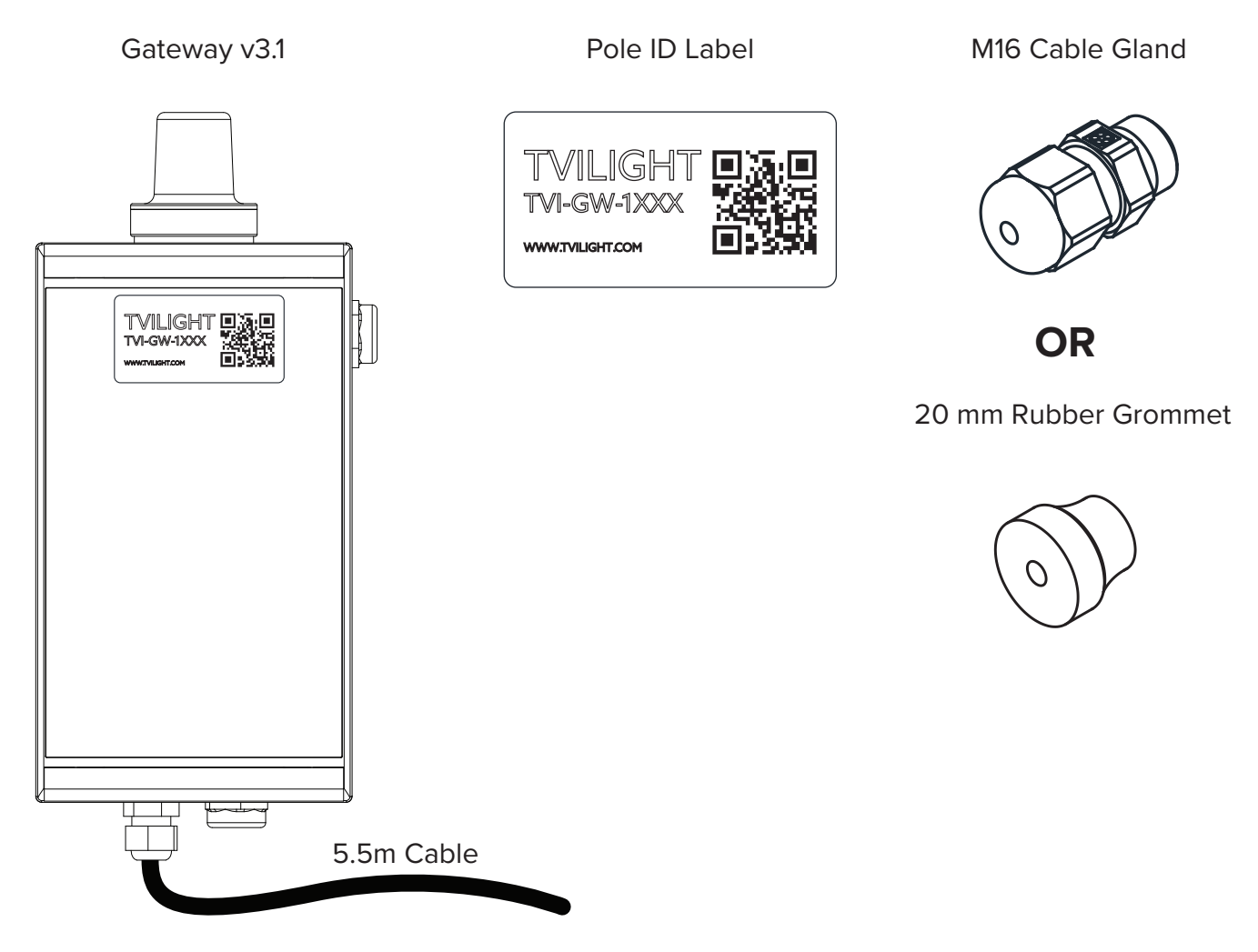

## You'll need:

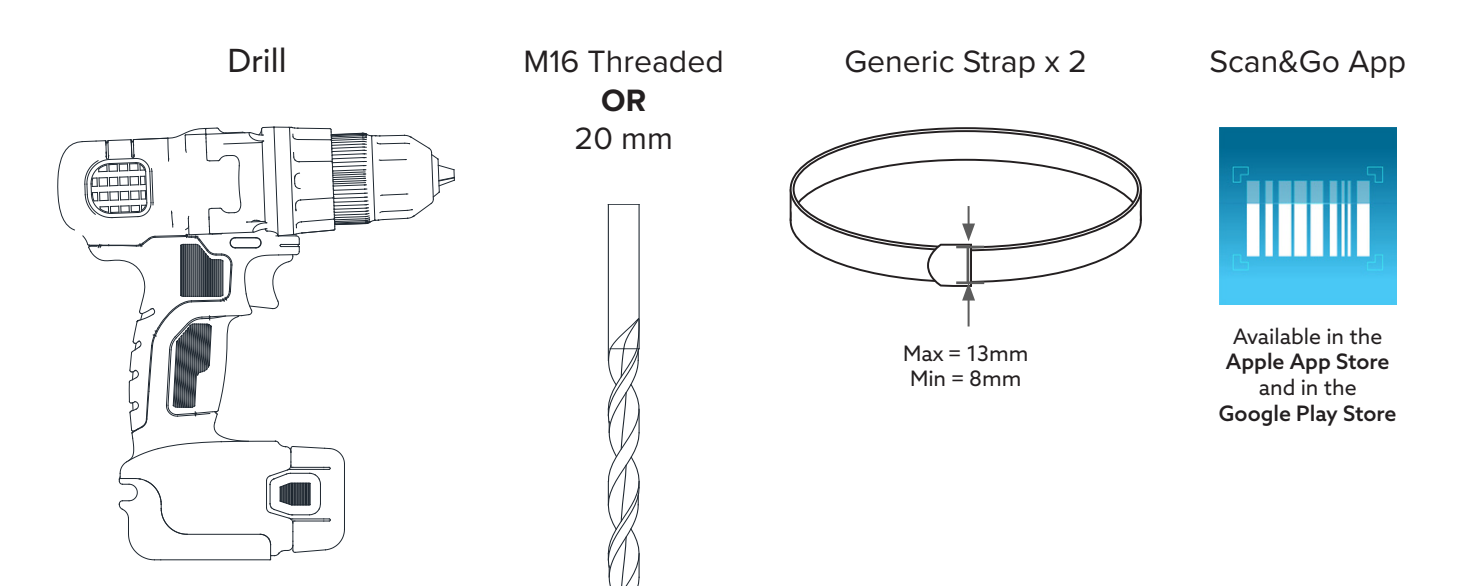

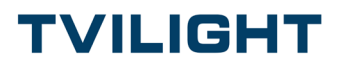

## 1. Run wire through Cable Gland/Grommet

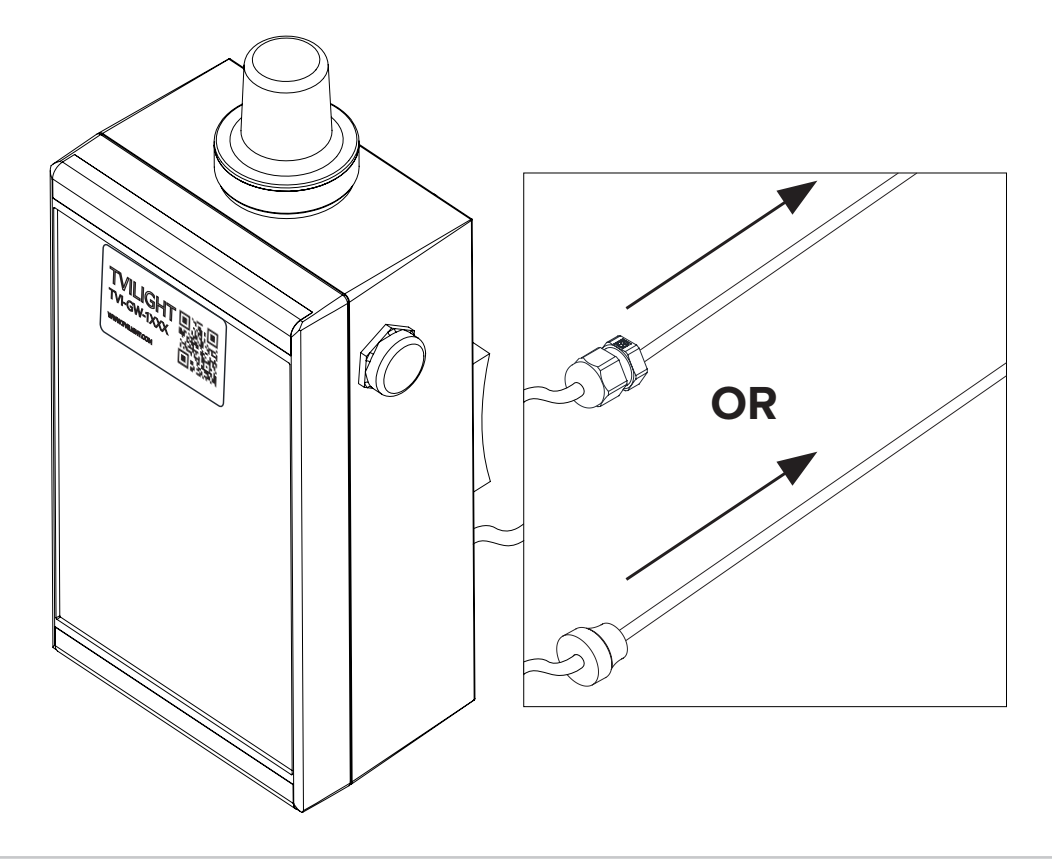

## 2. Drill hole into the pole: - M16 threaded (Cable Gland) OR - 20 mm (Grommet)

Note: For added protection against rust, the use of an anti-corrosion spray such as WD40 Corrosion inhibitor or equal is recommended.

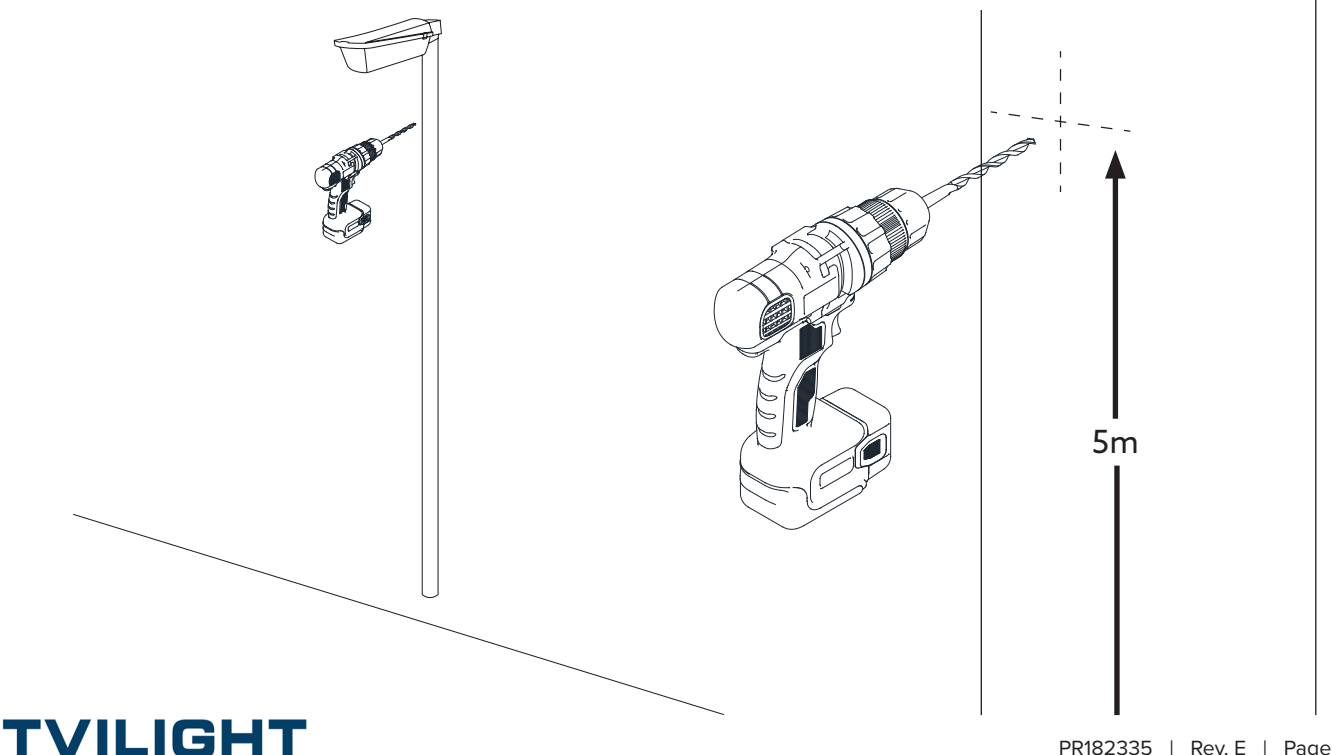

### 3. Run wire through hole in the pole

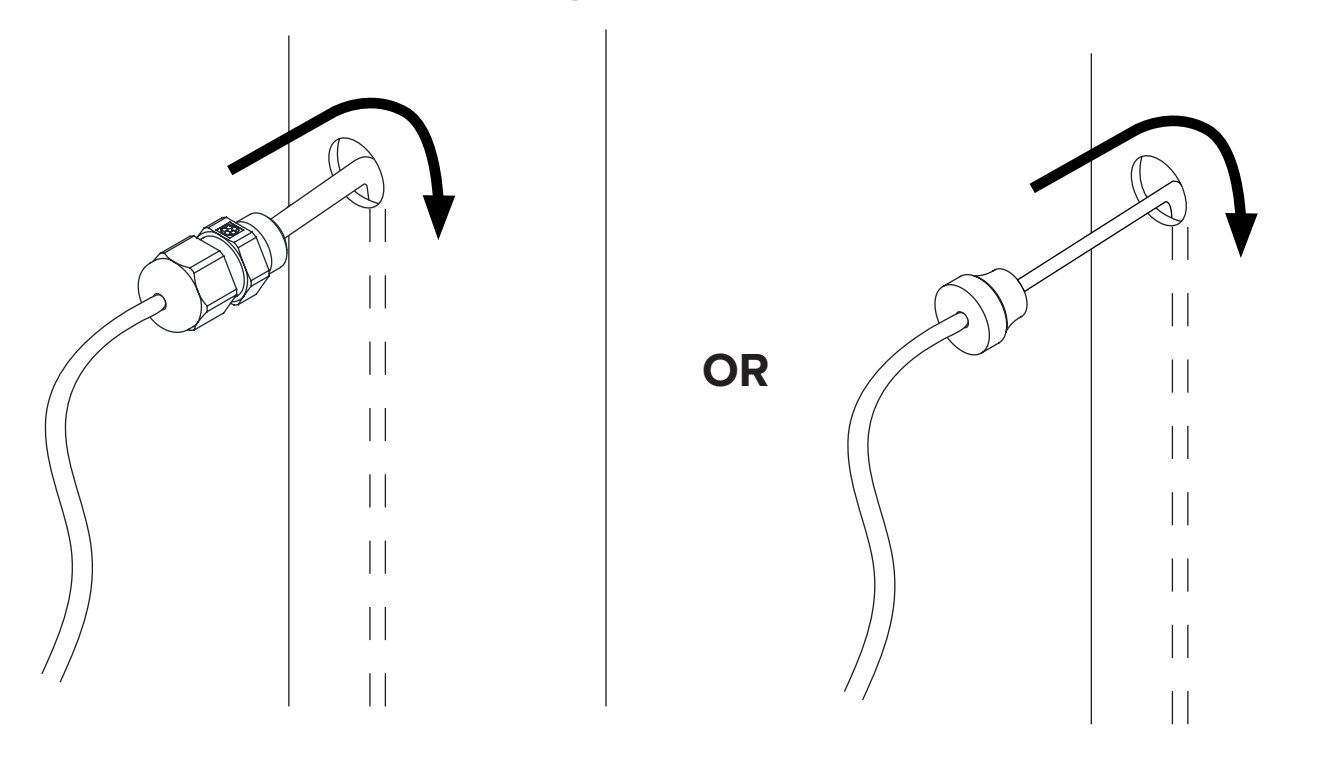

4. Insert Cable Gland/Grommet into hole in the pole

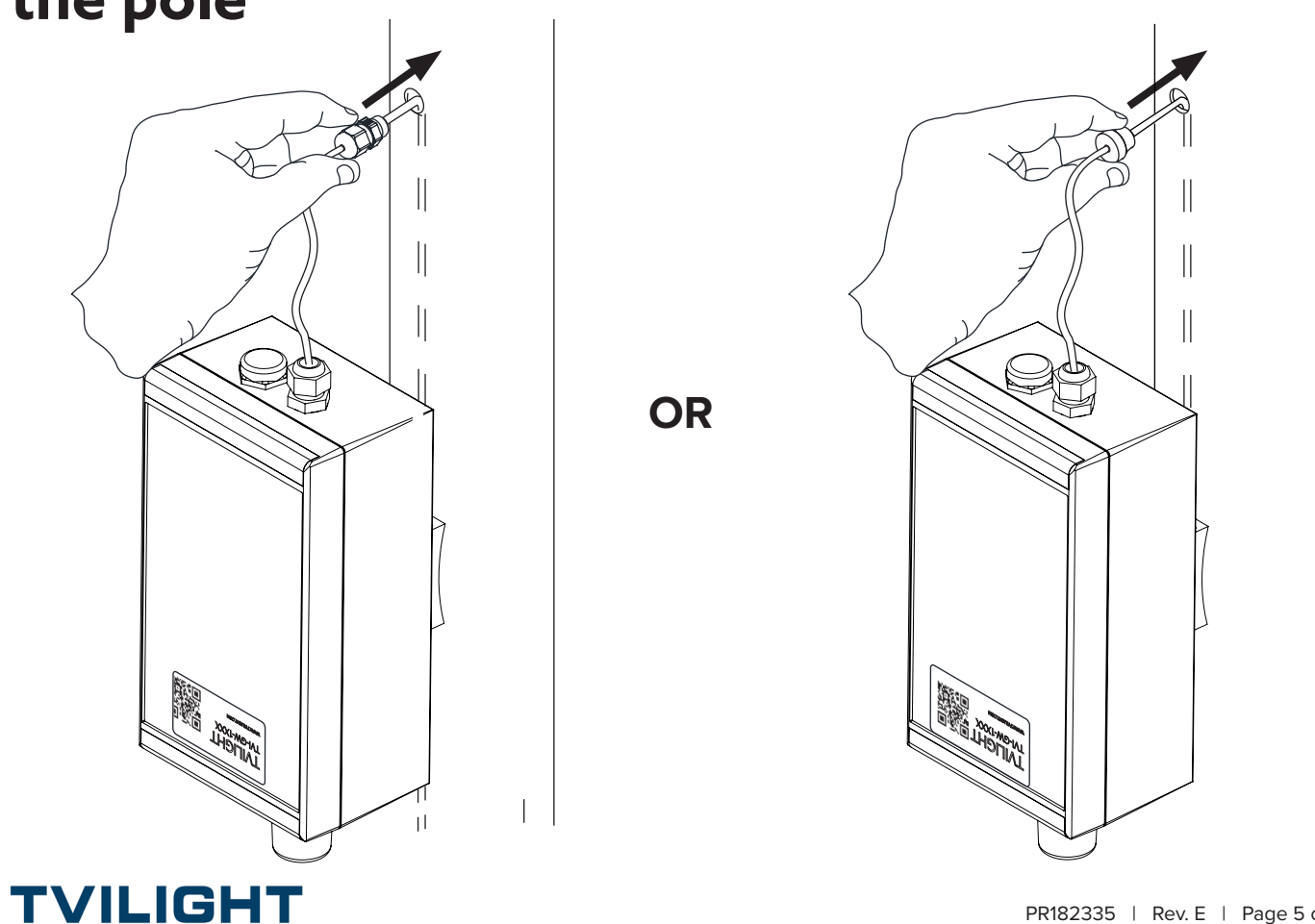

# 5. Screw Cable Gland OR press Grommet into the pole

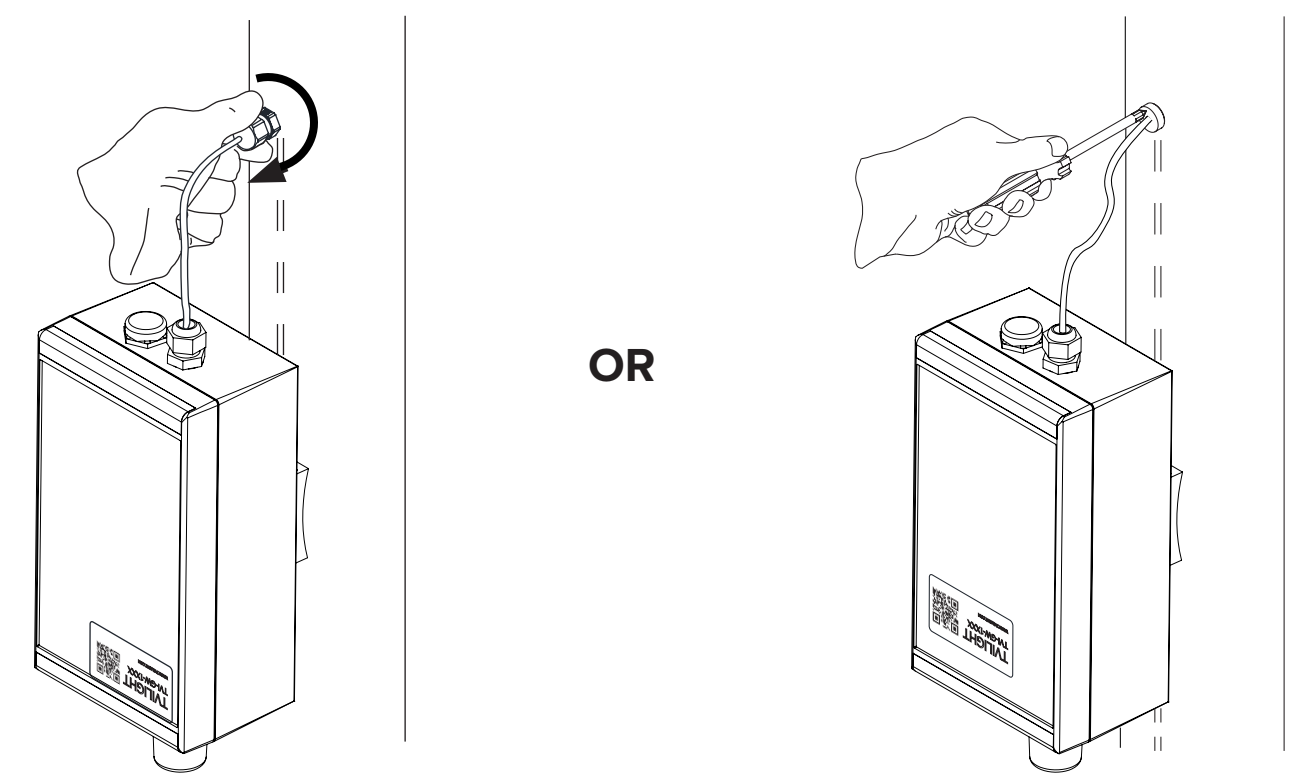

## 6. Strap product to the pole

THIS SIDE UP

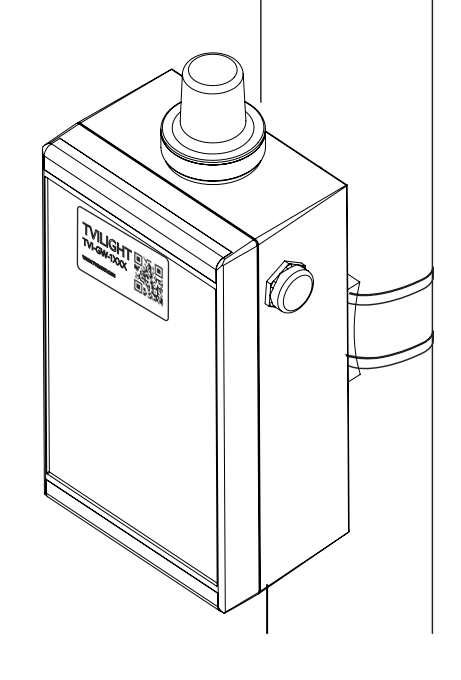

**Tensioning Tool** 

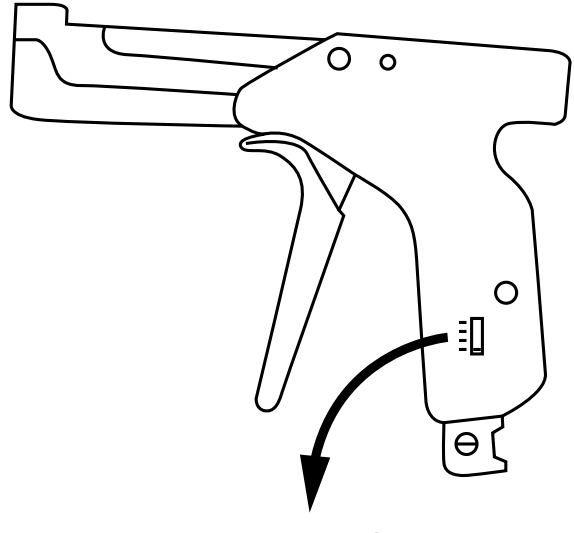

\* Ensure Tensioning Tool is set to maximum tension (#4)

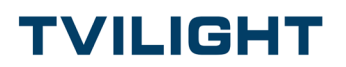

## 7. Apply Pole ID Label to the pole

Ensure that the Product and Pole ID Labels match.

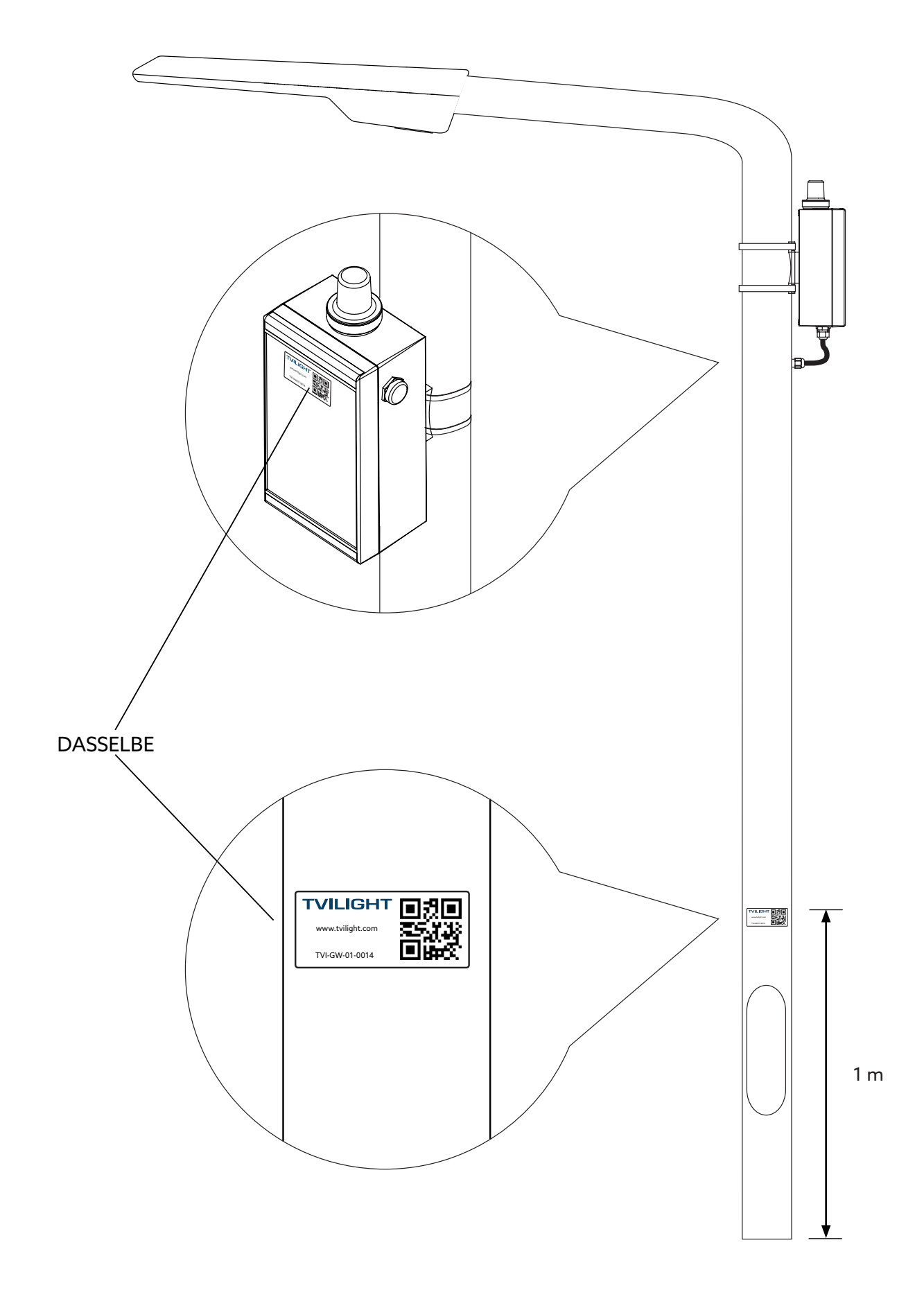

TVILIGHT

## 8. Add device to CityManager

1. Download Tvilight Scan&Go from Apple iOS App Store or from Google Play Store.

2. Login with your Username and Password.

3. Use the 'Add device' function in Scan&Go app to add the device to CityManager.

4. The location of the new device is determined by Scan&Go's GPS and it will be indicated on the map.

5. The Device Serial Number will be added when scanning the QR-Code with the camera.

6. Fill in the required fields (the ones with an asterisk), select the device type and also **select the type of ballast** (PWM or DALI-Logarithmic or DALI-Linear).

#### Note: The type of ballast must be known before installation.

7. Press save and move to next device.

For more information on how to use Scan&Go app, please visit: https://www.tvilight.com/scan-go/

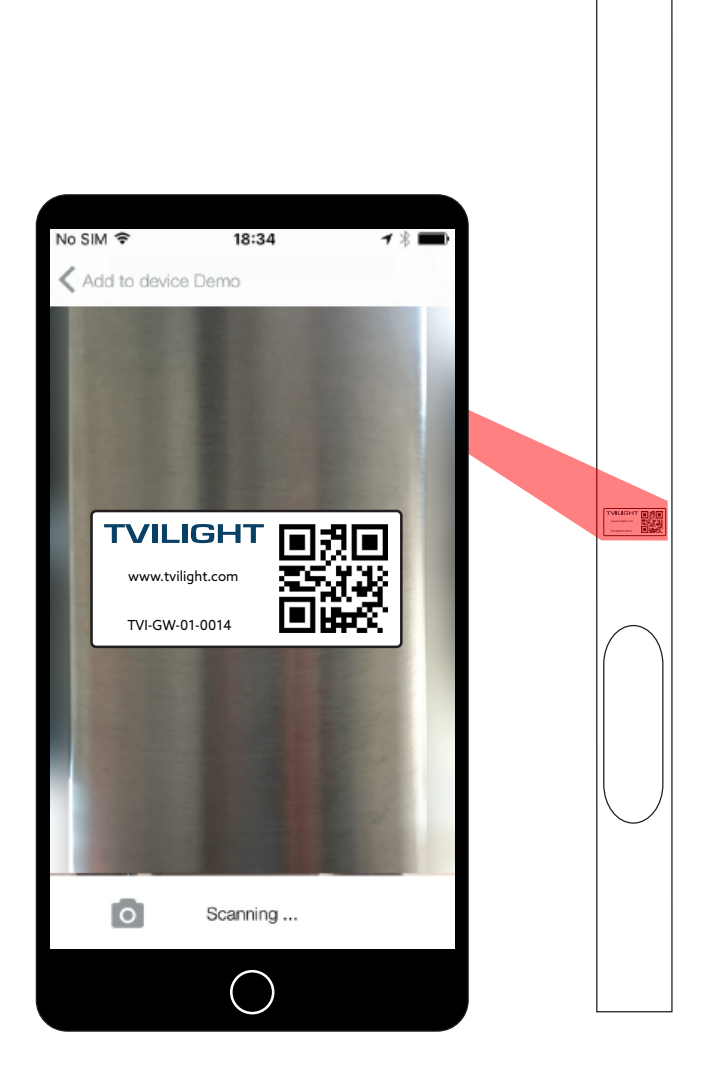

### TVILIGHT

## Wiring Diagram

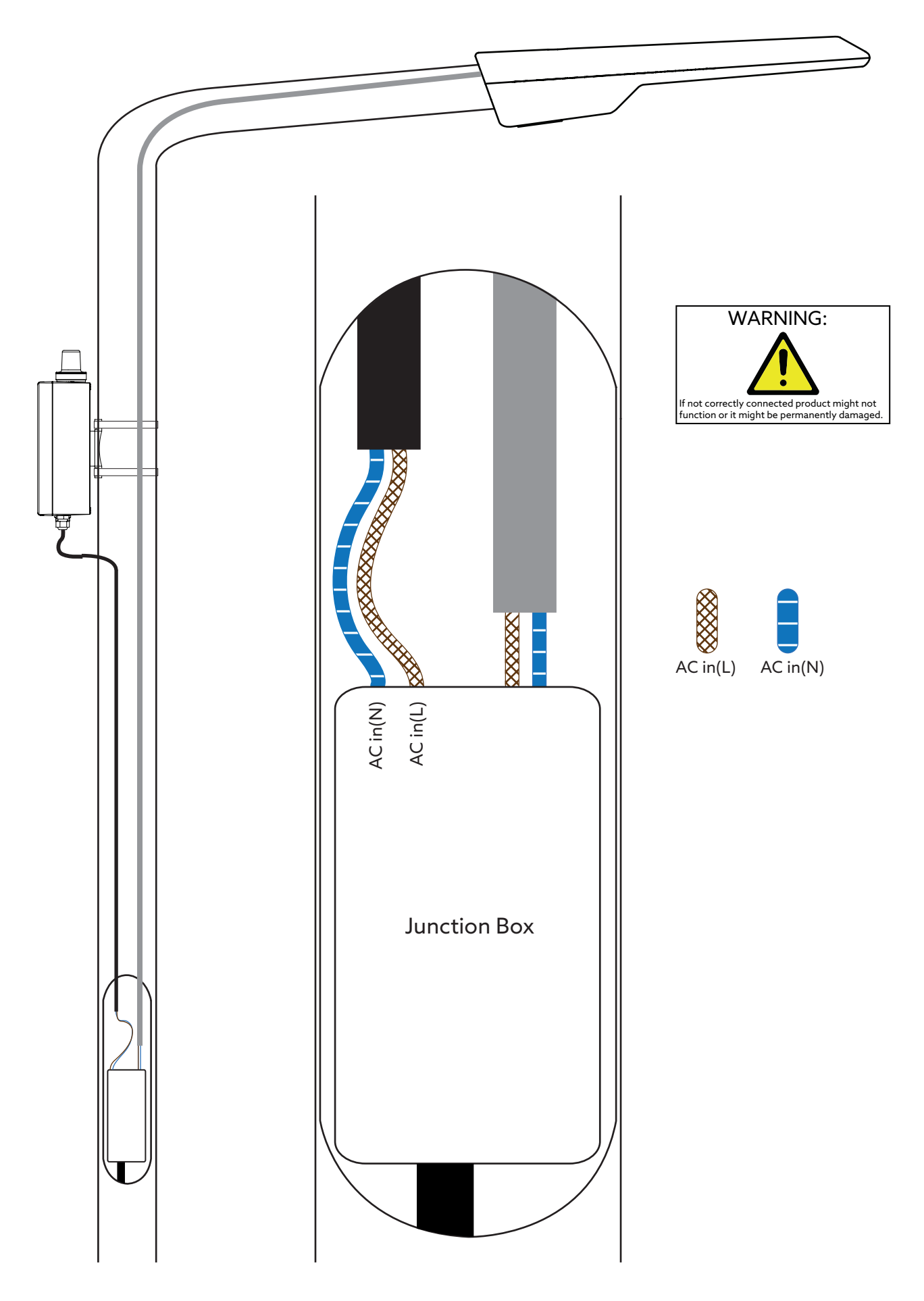

TVILIGHT

## Wiring Diagram

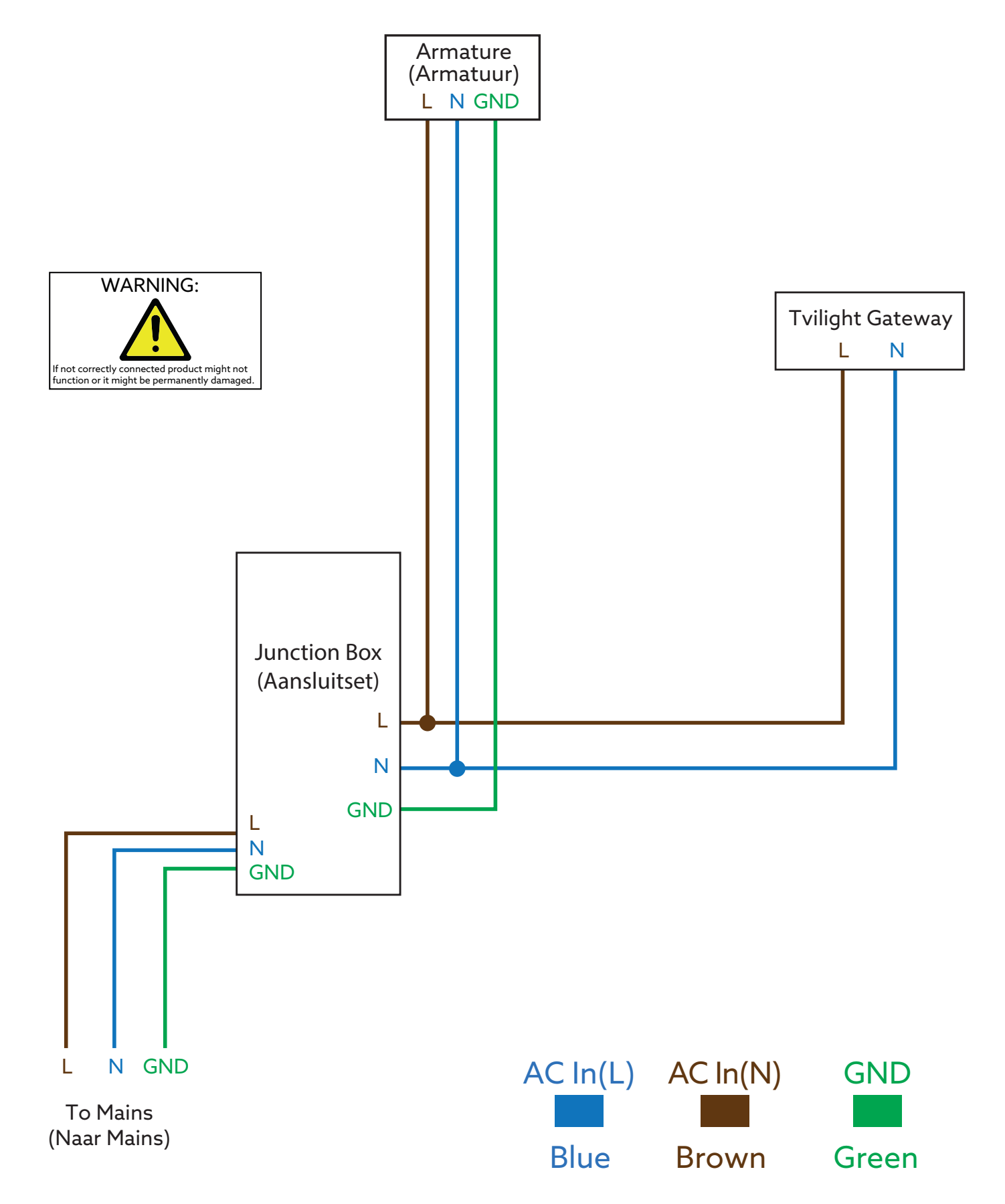

Note: For added protection, an external circuit breaker at the power input of the product is recommended. Circuit breakers such as the ELeQ LS-94 5L2408 or similar rated products are acceptable.

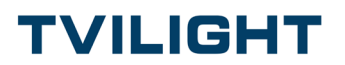

## Appendix: Ethernet Cable Connection Instructions

This appendix explains how to make an Ethernet connection in the Gateway v3.1.

### **Required Parts**:

- 1 x Wiska Pressure Compensation Cable Gland ESVG 20, RAL 7035, M20 (Manufacturer Part #: 10060974)

- 1 x Wiska Reduction Sealing Insert, RDE 20, M20 (Manufacturer Part#: 10062185)
- Category 5, 6, or 7 Ethernet Cable (without Connector); 8 mm max Cable diameter
- 2 x RJ45 Connector for Ethernet Cable

### **Required Tools:**

- RJ45 Ethernet Cable Crimping Tool

## A1. Remove the Vent Gland located at the lower side of the GW

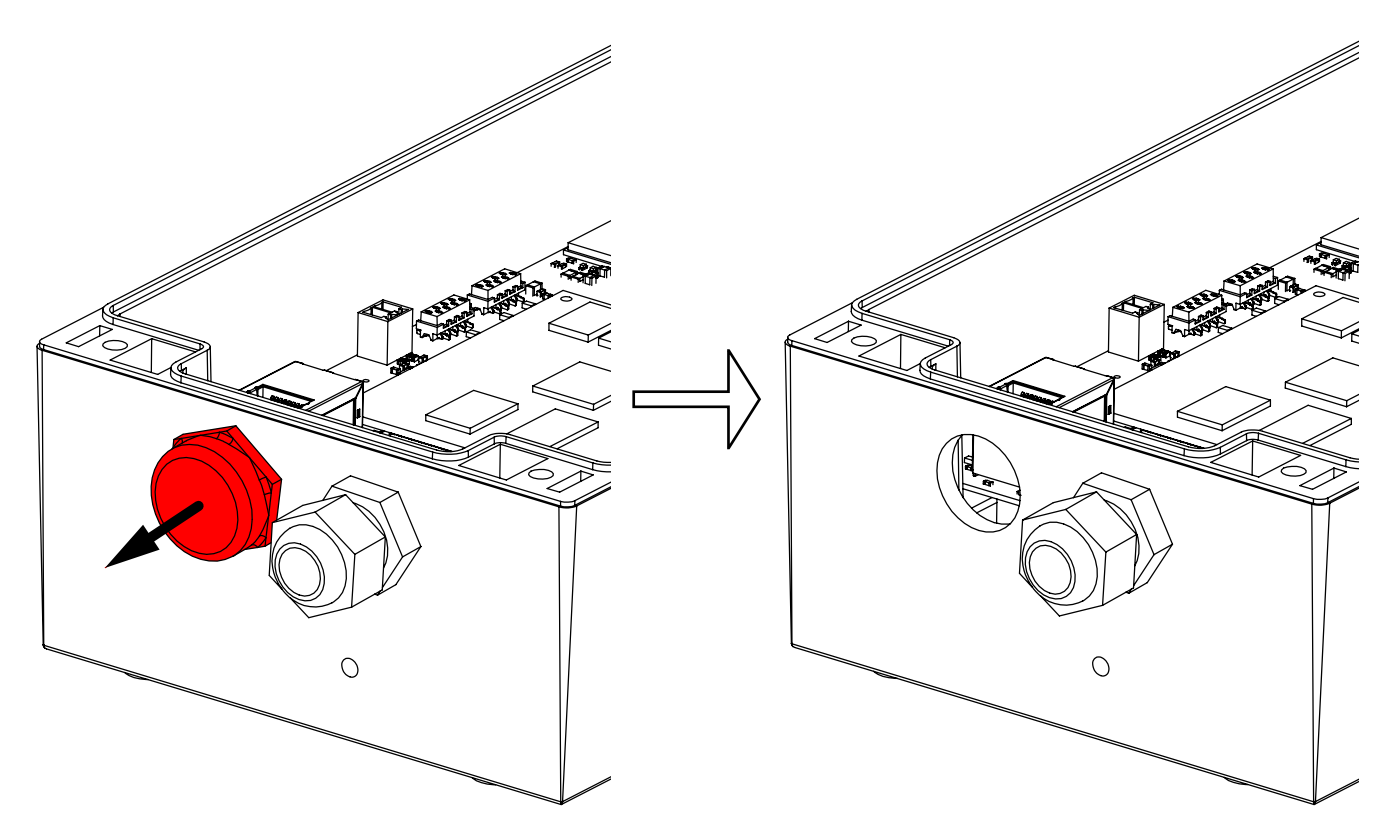

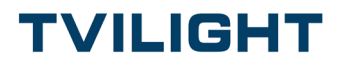

# A2. Insert and tighten the M20 Venting Cable Gland in the open hole

Note: Installation Torque of Venting Cable Gland: 4 Nm

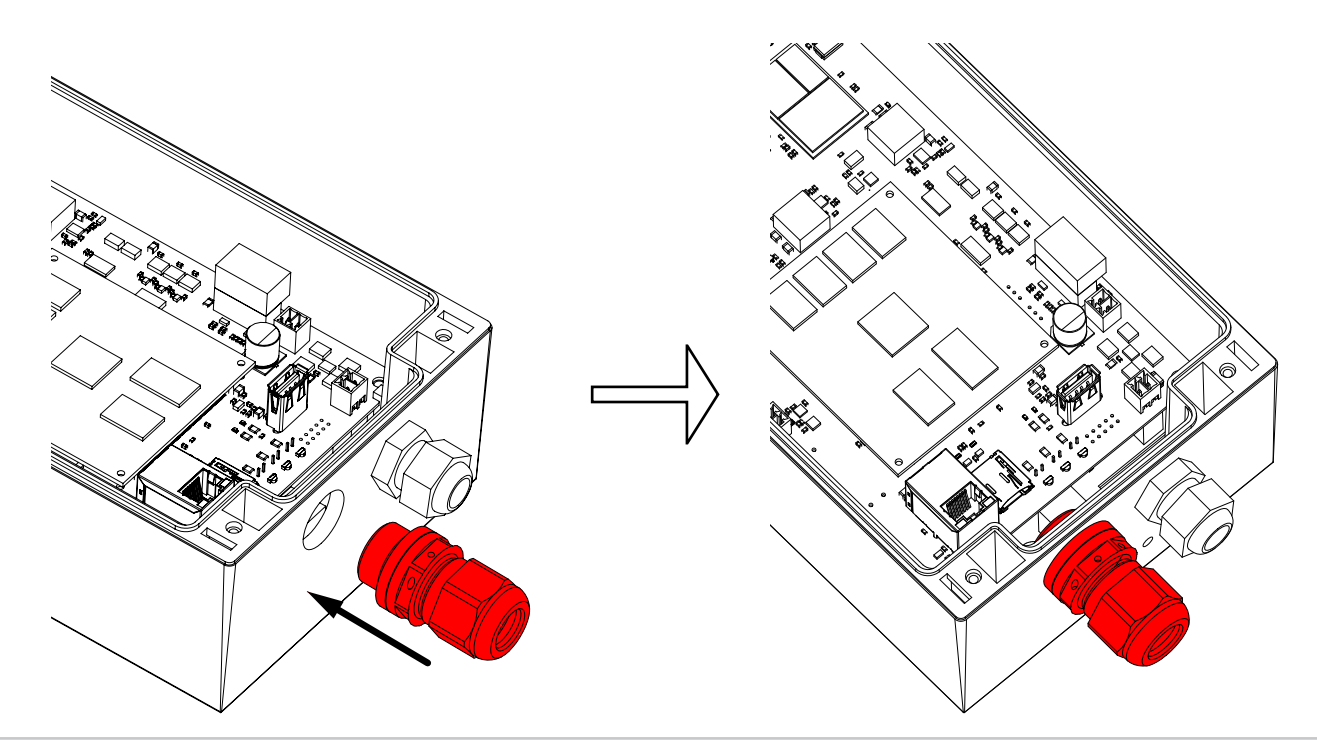

## A3. Remove Sealing Nut from the M20 Venting Cable Gland and insert the Reduction Sealing Insert

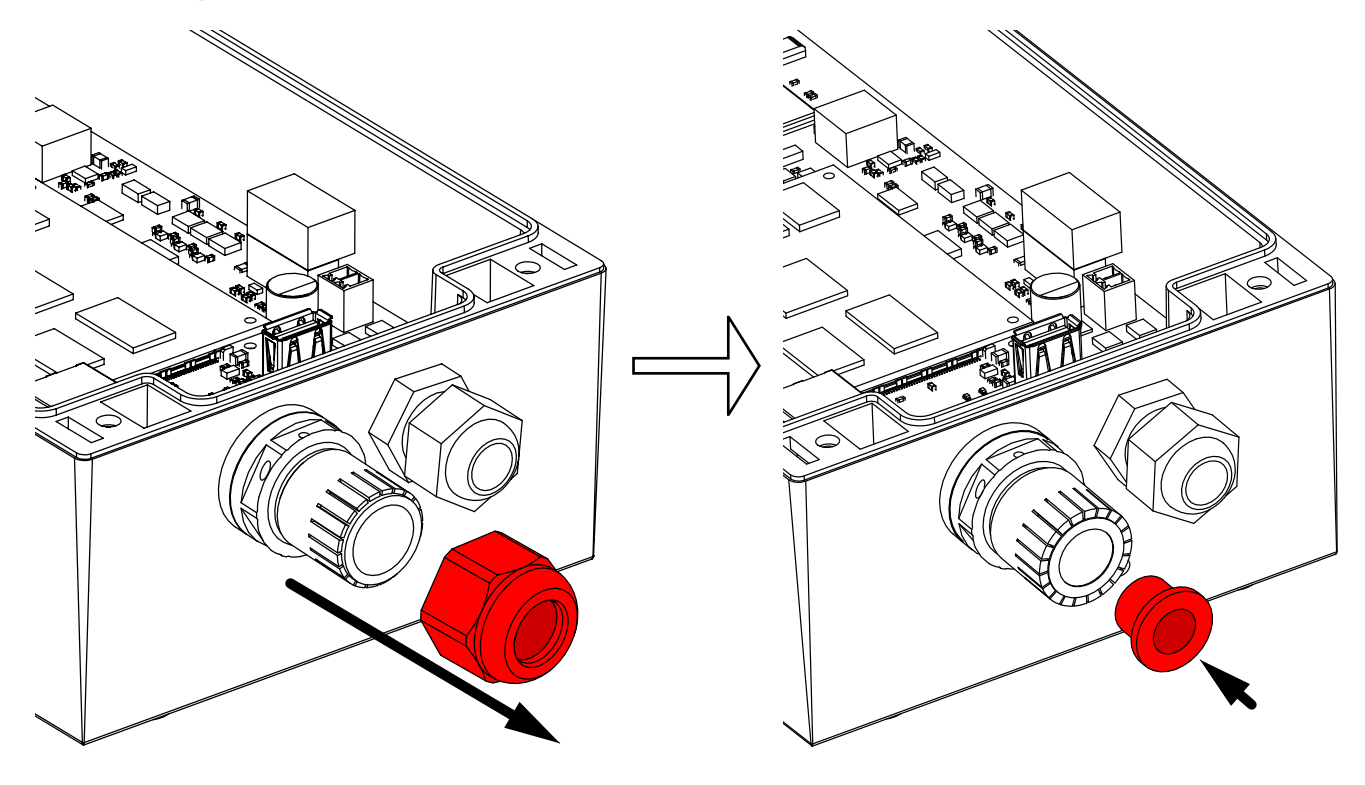

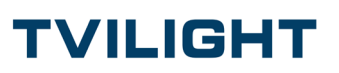

## A4. Put the Sealing Nut back onto the Venting Cable Gland

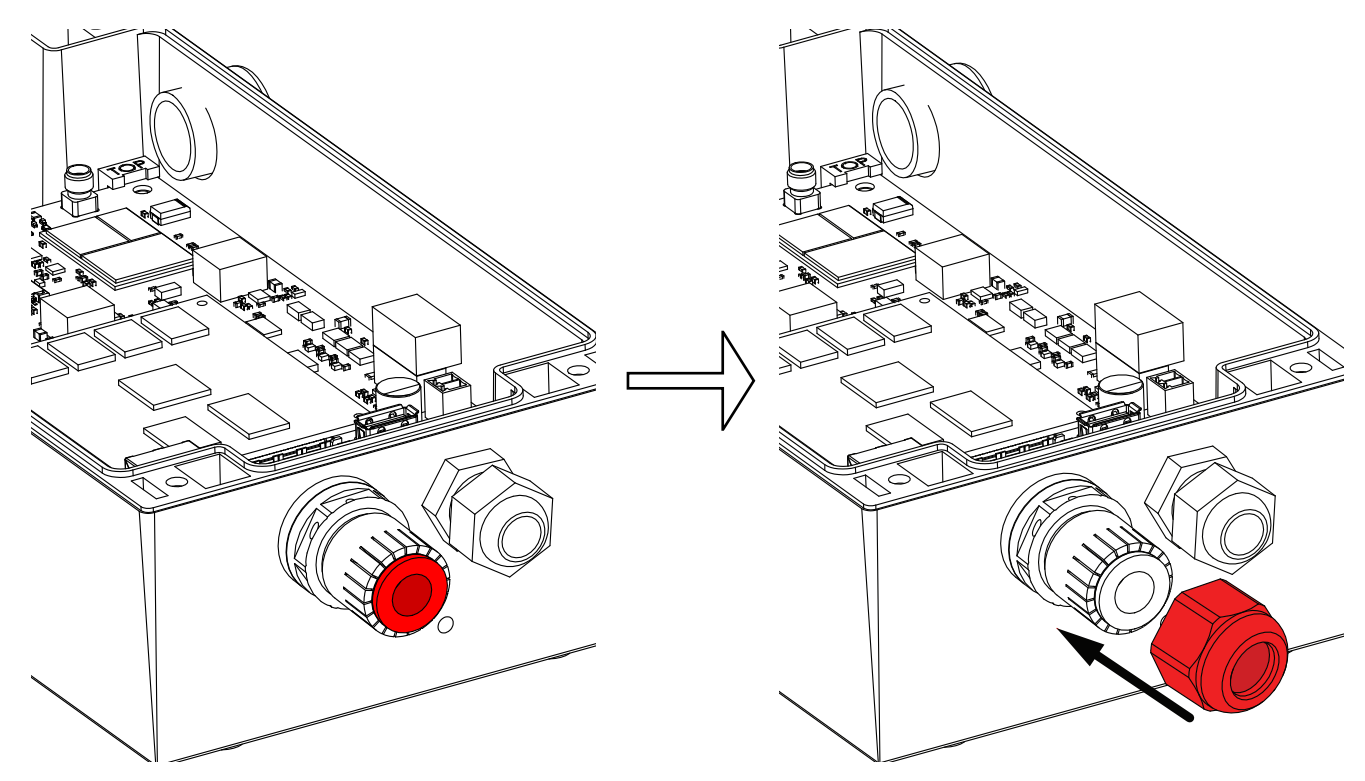

# A5. Run the Ethernet Cable (without connector) through the Venting Cable Gland

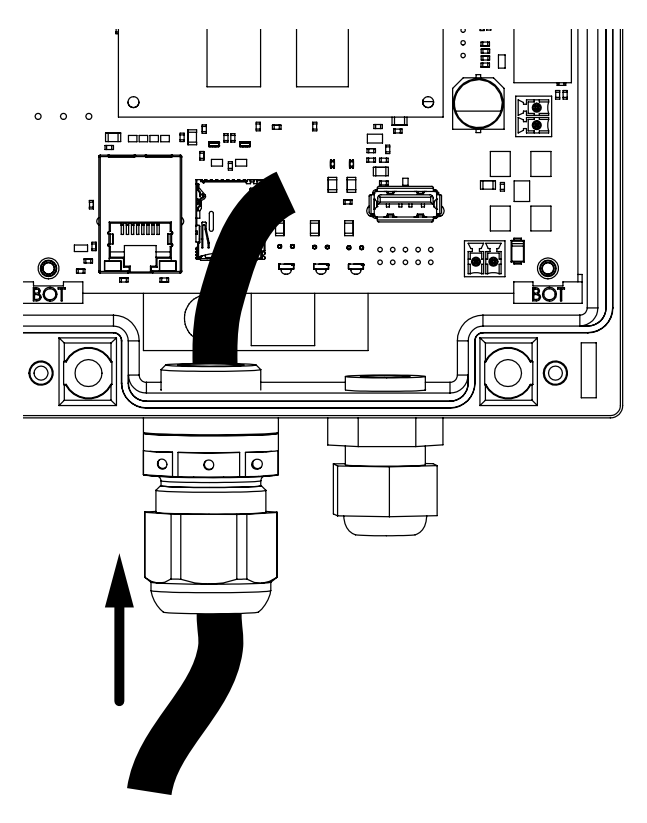

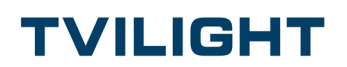

## A6. Strip the Ethernet Cable

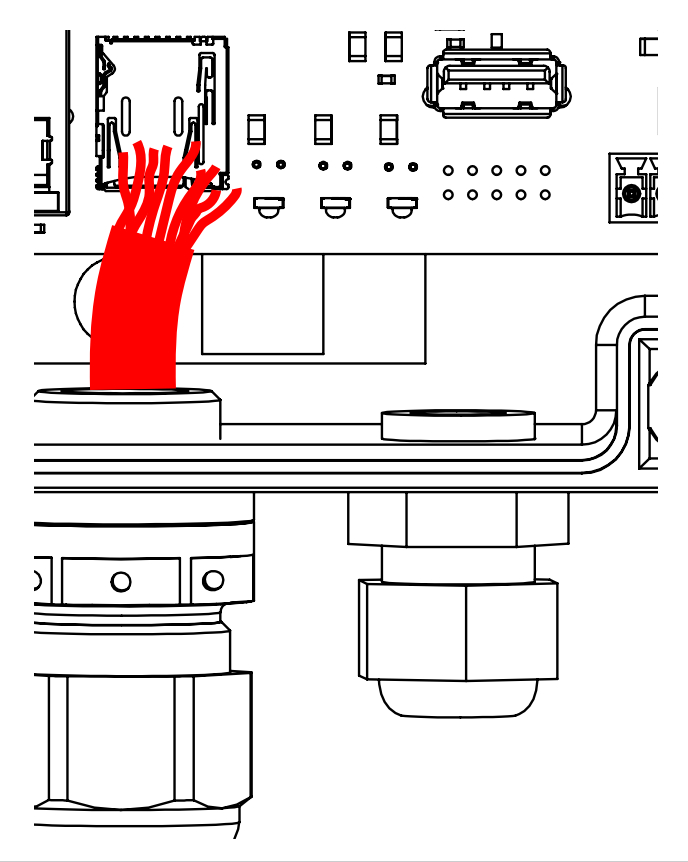

## A7. Place connector onto Ethernet Cable and crimp it into place

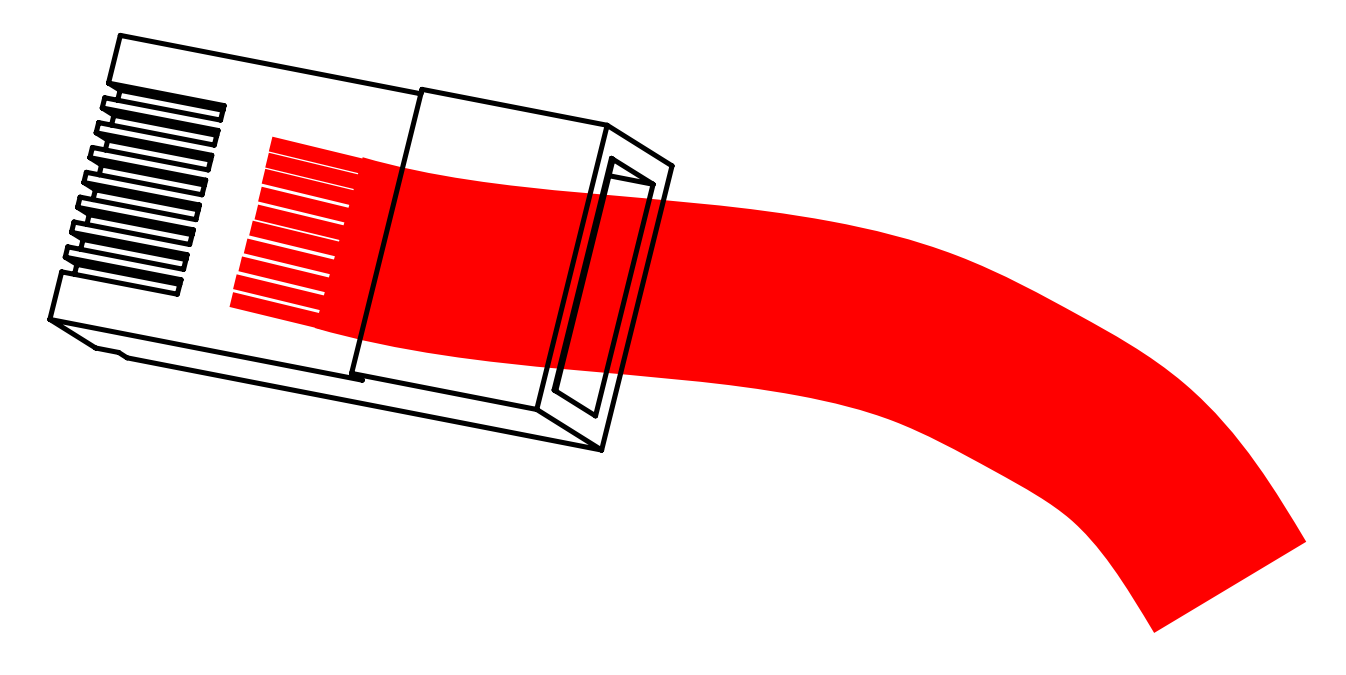

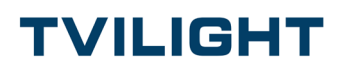

# A8. Connect the Ethernet Cable to the Ethernet port on the GW PCB

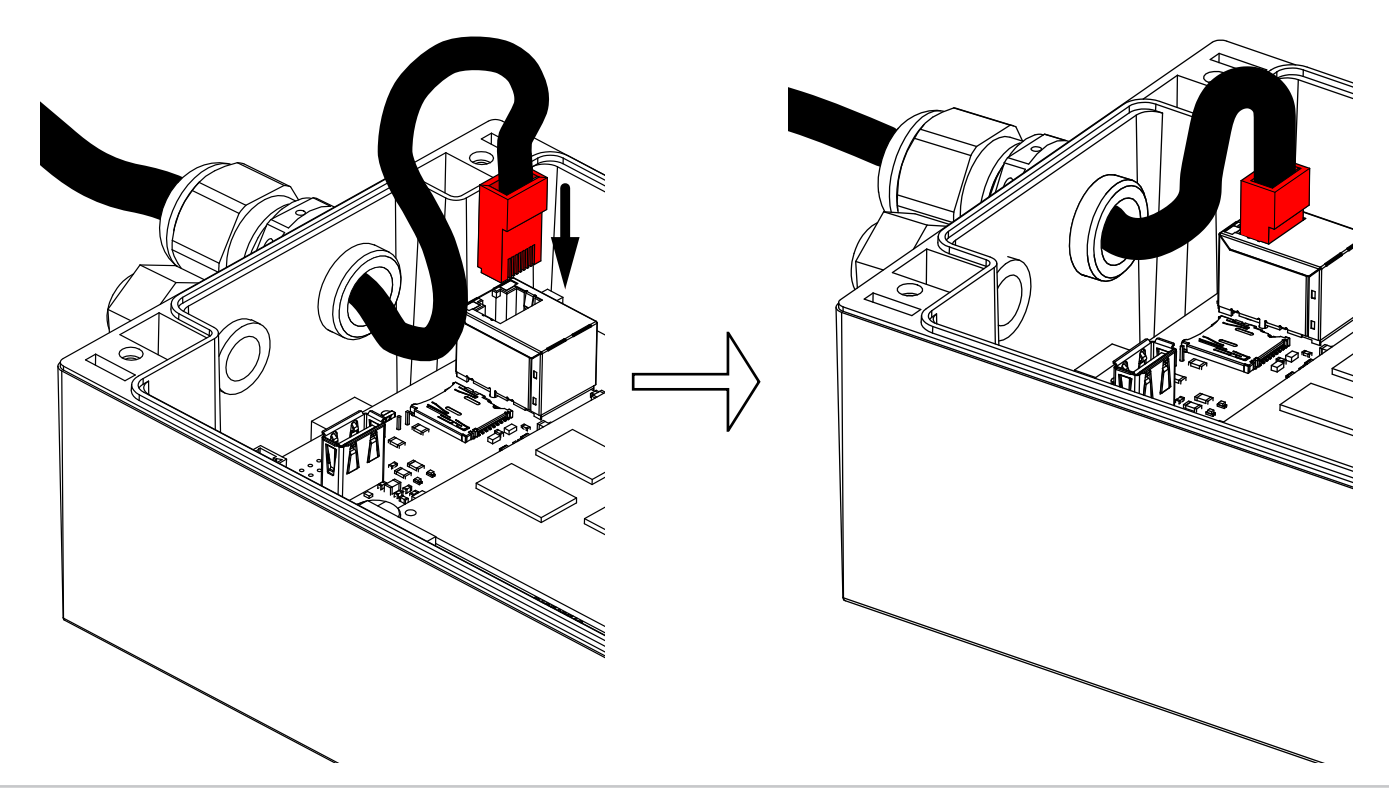

## A9. Tighten the Venting Cable Gland to achieve a watertight seal between the Cable Gland and the Ethernet Cable

Note: Installation Torque of Cap Nut: 3 Nm.

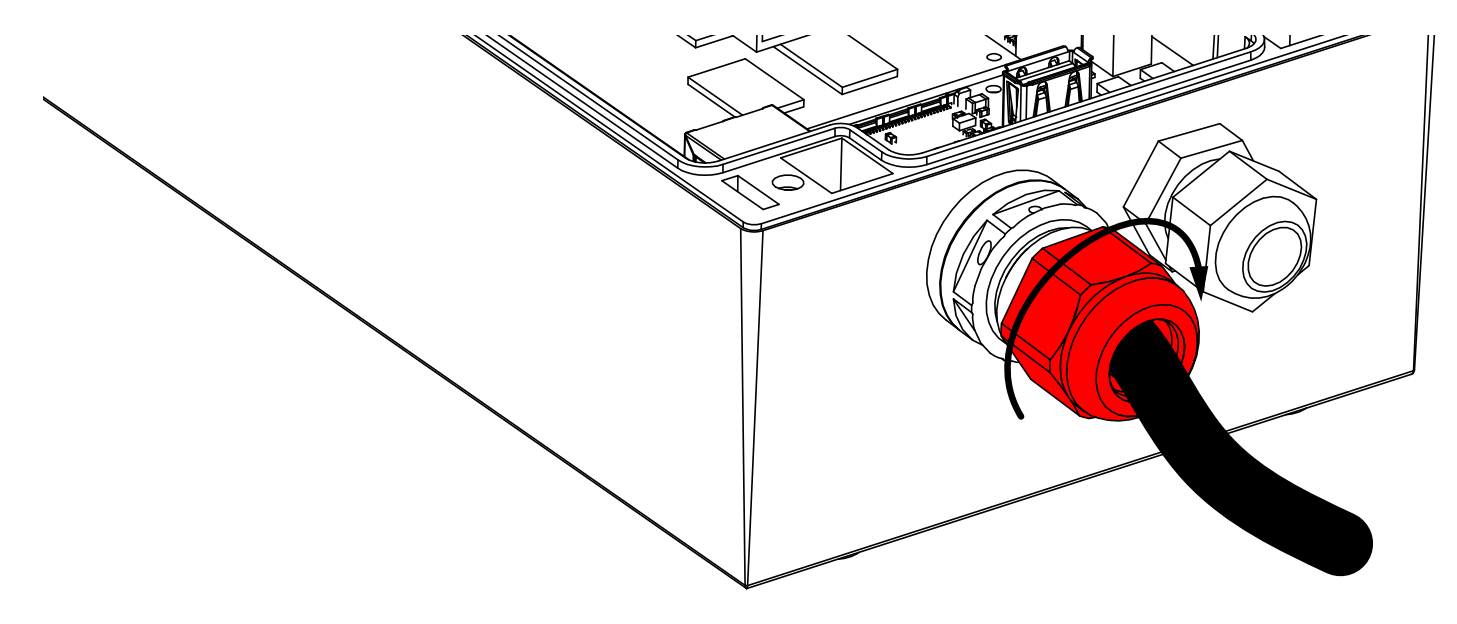

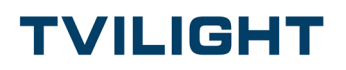